**Female Speaker:** After signing in, you will be on the Loan Overview page. Select Set Up AutoPay which you will find next to your Payment Due amount.

Next you will choose your payment date. Select the Month and Day you would like your AutoPay to start.

If the payment date you select is too close to your next due date, you may have to make an additional one-time payment. You will immediately be updated that you need to make this one-time payment when you select your preferred AutoPay date.

After you've picked your payment date, you will need to select the duration you would like to set AutoPay up for. You can choose AutoPay until I cancel or Set a date to end the AutoPay.

This is optional. If you skip it, AutoPay will stay in effect until you cancel.

If you want to modify your payment amount, you can. You can click on "Pay to Principal" and enter the additional amount you would like to add in the box.

Otherwise, under the "How would you like to pay" section, select the account you would like to use.

Review your payment set-up.

If everything is correct, then scroll through the Terms and Conditions. Click the box "I have read the terms and conditions" and submit.

That's all there is to it